## Vostro 3401

Guia de configuração e especificações

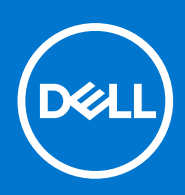

Modelo normativo: P132G Tipo normativo: P132G001 Agosto de 2021 Rev. A03

### Notas, avisos e advertências

(i) NOTA: Uma NOTA indica informações importantes que ajudam você a usar melhor o seu produto.

CUIDADO: um AVISO indica possíveis danos ao hardware ou a possibilidade de perda de dados e informa como evitar o problema.

ATENÇÃO: uma ADVERTÊNCIA indica possíveis danos à propriedade, lesões corporais ou risco de morte.

© 2020-2021 Dell Inc. ou suas subsidiárias. Todos os direitos reservados. Dell, EMC e outras marcas comerciais são marcas comerciais da Dell Inc. ou de suas subsidiárias. Outras marcas comerciais podem ser marcas comerciais de seus respectivos proprietários.

### Notas, avisos e advertências

(i) NOTA: Uma NOTA indica informações importantes que ajudam você a usar melhor o seu produto.

CUIDADO: um AVISO indica possíveis danos ao hardware ou a possibilidade de perda de dados e informa como evitar o problema.

ATENÇÃO: uma ADVERTÊNCIA indica possíveis danos à propriedade, lesões corporais ou risco de morte.

© 2020-2021 Dell Inc. ou suas subsidiárias. Todos os direitos reservados. A Dell, a EMC, e outras marcas são marcas comerciais da Dell Inc. ou suas subsidiárias. Outras marcas podem ser marcas comerciais de seus respectivos proprietários.

# Índice

| Capítulo 1: Configurar seu computador                           | 6      |
|-----------------------------------------------------------------|--------|
| Capítulo 2: Criar uma unidade de recuperação USB para o Windows | 8      |
| Canítulo 3: Visão geral do chassi                               | q      |
| Vista da tela                                                   | 9<br>Q |
| Vista esquerda                                                  | 10     |
| Vista direita                                                   | 10     |
| Vista da ancio para as mãos                                     |        |
| Vista inferior                                                  |        |
| Atalhos de teclado                                              |        |
| Capítulo 4: Especificações técnicas                             | 14     |
| Processadores                                                   |        |
| Chipset                                                         | 14     |
| Sistema operacional                                             |        |
| Memória                                                         |        |
| Armazenamento                                                   |        |
| Portas e conectores                                             |        |
| Audio                                                           |        |
| Vídeo                                                           |        |
| Câmera                                                          | 17     |
| Comunicação                                                     |        |
| Teclado                                                         |        |
| Touchpad                                                        |        |
| Leitor de cartão de mídia                                       |        |
| Adaptador de energia                                            |        |
| Bateria                                                         |        |
| Dimensões e peso                                                | 21     |
| Tela                                                            | 21     |
| Leitor de impressão digital                                     |        |
| Segurança                                                       |        |
| Software de segurança                                           |        |
| Características ambientais do computador                        |        |
| Capítulo 5: Software                                            |        |
| Como fazer o download de drivers do Windows                     | 24     |
| Capítulo 6: Configuração do sistema                             | 25     |
| Menu de inicialização                                           |        |
| Teclas de navegação                                             | 25     |
| Boot Sequence                                                   |        |
| Configuração do BIOS                                            |        |
| Visão geral                                                     |        |

| Opções de inicialização                                                          |    |
|----------------------------------------------------------------------------------|----|
| Configuração do sistema                                                          |    |
| Vídeo                                                                            |    |
| Segurança                                                                        | 29 |
| Senhas                                                                           |    |
| Secure Boot (Inicialização segura)                                               |    |
| Expert Key Management (Gerenciamento de chaves especializadas)                   |    |
| Desempenho                                                                       |    |
| Gerenciamento de energia                                                         |    |
| Rede sem fio                                                                     |    |
| POST Behavior (Comportamento do POST)                                            |    |
| Manutenção                                                                       |    |
| Registros do sistema                                                             |    |
| Como atualizar o BIOS                                                            |    |
| Como atualizar o BIOS no Windows                                                 |    |
| Como atualizar o BIOS em ambientes Linux e Ubuntu                                |    |
| Como atualizar o BIOS usando a unidade USB no Windows                            |    |
| Atualização do BIOS pelo menu de inicialização a ser executada uma única vez F12 |    |
| Senhas do sistema e de configuração                                              |    |
| Como atribuir uma senha de configuração do sistema                               |    |
| Como apagar ou alterar uma senha de configuração existente                       |    |
| Capítulo 7: Como obter ajuda e entrar em contato com a Dell                      | 40 |

# Configurar seu computador

#### Etapas

1. Conecte o adaptador de energia e pressione o botão liga/desliga.

(i) NOTA: Para conservar a carga da bateria, você pode colocá-la no modo de economia de energia.

|          | (↔, (↔, (↔, (↔, (↔, (↔, (↔, (↔, (↔, (↔, | amen end nast delete O |
|----------|-----------------------------------------|------------------------|
|          |                                         | ) — + backspace        |
| ÷        |                                         |                        |
|          |                                         | erter                  |
|          |                                         |                        |
|          |                                         |                        |
|          |                                         |                        |
| <b>→</b> |                                         |                        |
|          |                                         |                        |
|          |                                         |                        |
|          |                                         |                        |
|          |                                         |                        |

2. Concluir a configuração do sistema operacional Windows.

Siga as instruções na tela para concluir a configuração. Quando estiver configurando, a Dell recomenda que você:

- Conecte-se a uma rede para obter as atualizações do Windows.
   NOTA: Se estiver se conectando a uma rede de rede sem fio segura, digite a senha de acesso à rede de rede sem fio quando solicitado.
- Se estiver conectado à Internet, faça login ou crie uma conta da Microsoft. Se não estiver conectado à Internet, crie uma conta off-line.
- Na tela Suporte e proteção, insira suas informações de contato.
- 3. Localize e use os aplicativos da Dell no menu Iniciar do Windows (recomendado)

#### Tabela 1. Localizar aplicativos Dell

| Aplicativos Dell | Detalhes                                        |
|------------------|-------------------------------------------------|
|                  |                                                 |
|                  | Registro do produto da Dell                     |
|                  | Registre o seu computador na Dell.              |
|                  |                                                 |
|                  | Dell Help & Support                             |
|                  | Acesse a ajuda e suporte para o seu computador. |

### Tabela 1. Localizar aplicativos Dell (continuação)

| Aplicativos Dell | Detalhes                                                                                                    |
|------------------|----------------------------------------------------------------------------------------------------|
| <i>~</i>         | SupportAssist                                                                                                    |
|                  | Verifica proativamente a integridade do hardware e do software do computador.                                                  |
|                  | (i) NOTA: Clicar na data de validade da garantia no SupportAssist para renovar ou atualizar.                                   |
|                  | Dell Update                                                                                                    |
|                  | Atualiza seu computador com correções essenciais e os drivers<br>de dispositivos importantes à medida que ficarem disponíveis. |
|                  |                                                                                                    |
|                  | Dell Digital Delivery                                                                                                    |
|                  | Faça o download dos aplicativos de software, incluindo os que<br>são adquiridos, mas não são pré-instalados em seu computador. |

4. Crie uma unidade de recuperação do Windows.

(i) NOTA: É recomendável criar um disco de recuperação para resolver e corrigir problemas que podem ocorrer no Windows.

Para obter mais informações, consulte Criar uma unidade de recuperação USB do Windows.

# Criar uma unidade de recuperação USB para o Windows

Crie um disco de recuperação para resolver e corrigir problemas que possam ocorrer no Windows. Uma unidade flash USB vazia com capacidade mínima de 16 GB é obrigatória para a criação da unidade de recuperação.

#### Pré-requisitos

(i) NOTA: Este processo pode demorar até uma hora para ser concluído.

(i) NOTA: As etapas a seguir podem variar dependendo da versão do Windows instalada. Consulte o site de suporte da Microsoft para obter instruções mais recentes.

#### Etapas

- 1. Conecte a unidade flash USB ao computador.
- 2. Na pesquisa do Windows, digite Recuperação.
- Nos resultados da pesquisa, clique em Criar uma unidade de recuperação. A janela Controle de Conta de Usuário é exibida.
- Clique em Sim para continuar.
   A janela Unidade de recuperação é exibida.
- 5. Selecione Fazer backup dos arquivos do sistema na unidade de recuperação e clique em Avançar.
- 6. Selecione a unidade flash USB e clique em Avançar.

Uma mensagem será exibida, indicando que todos os dados na unidade flash USB serão excluídos.

- 7. Clique em Criar.
- 8. Clique em Concluir.

Para obter mais informações sobre como reinstalar o Windows usando a unidade de recuperação USB, consulte a seção Solução de problemas do Manual de Serviço do seu produto em www.dell.com/support/manuals.

3

# Visão geral do chassi

## Vista da tela

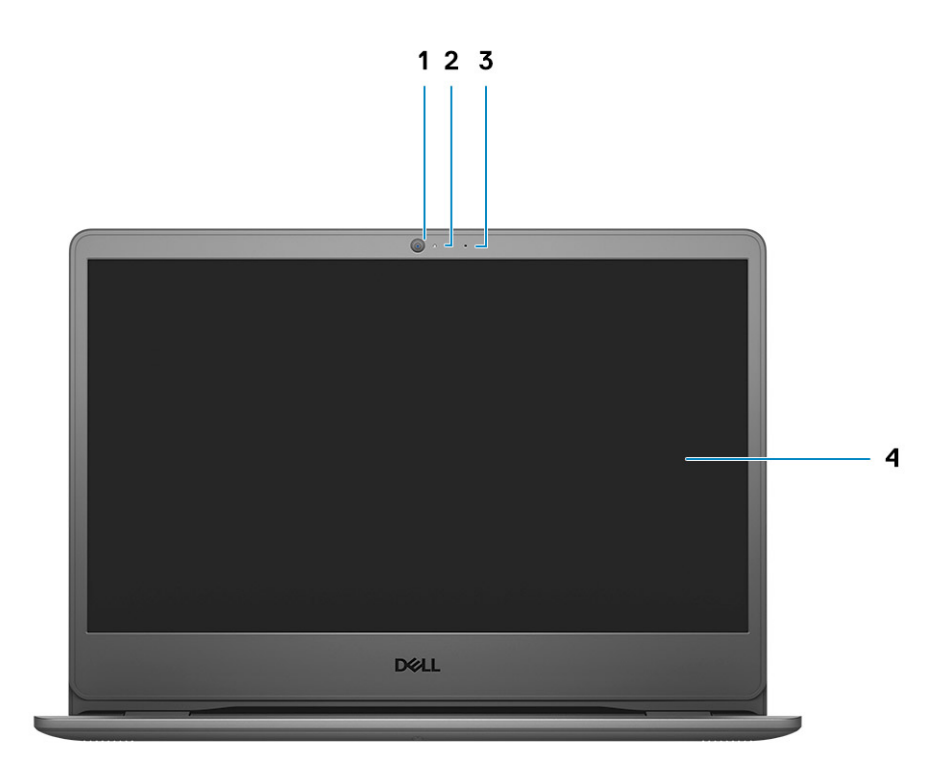

- 1. Câmera
- 2. Luz de status da câmera
- 3. Microfones
- 4. Painel LCD

### Vista esquerda

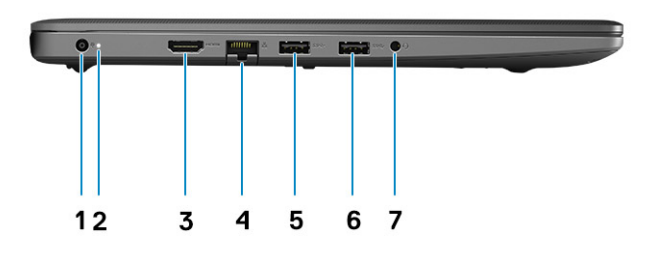

- 1. Porta de entrada de alimentação DC
- 2. LED de energia
- 3. Porta HDMI 1.4

(i) NOTA: A resolução máxima compatível pela porta HDMI é de 1920 x 1080 a 60 Hz (24 bits).

- 4. Porta de rede
- 5. Porta USB 3.2 de 1ª geração
- 6. Porta USB 3.2 de 1ª geração
- 7. Entrada de áudio universal (áudio Realtek)/entrada de áudio (áudio Cirrus Logic)

## Vista direita

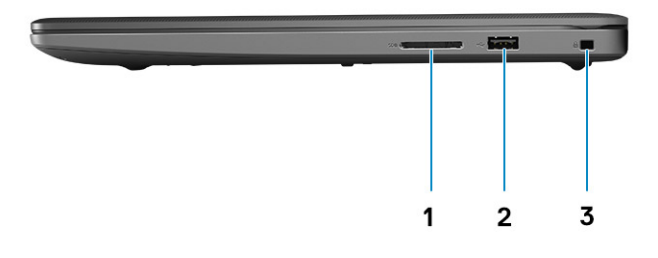

- 1. Slot do leitor de cartão SD 3.0
- 2. Uma porta USB 2.0 Tipo A
- **3.** Slot de segurança em forma de cunha

## Vista do apoio para as mãos

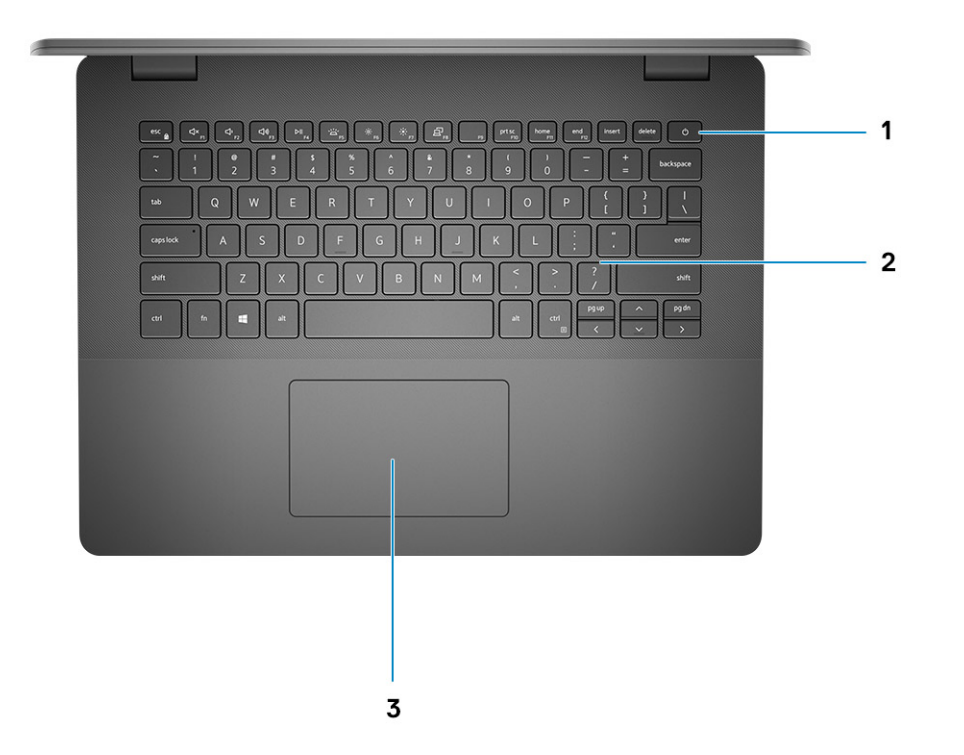

- 1. Botão liga/desliga com leitor de impressão digital opcional
- 2. Teclado
- 3. Touchpad

## Vista inferior

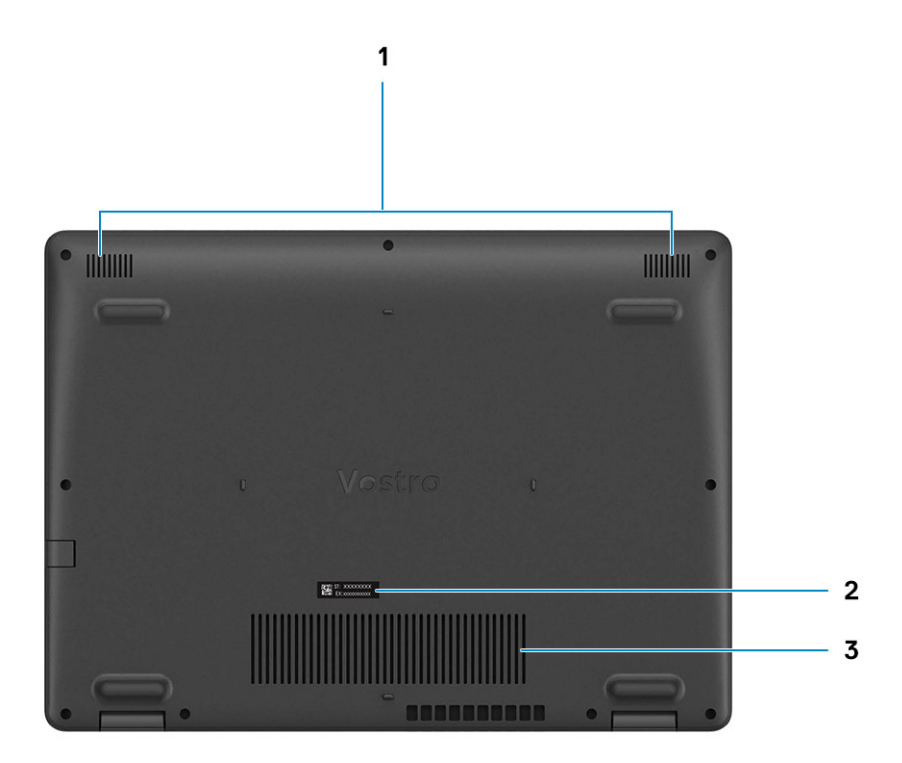

- 1. Alto-falantes
- 2. Service Tag
- 3. Aberturas de ventilação

## Atalhos de teclado

() NOTA: Os caracteres do teclado podem ser diferentes, dependendo da configuração de idioma do teclado. As teclas que são usadas para atalhos continuam as mesmas em todas as configurações de idiomas.

### Tabela 2. Lista de atalhos de teclado

| Teclas  | Comportamento primário                         |
|---------|------------------------------------------------|
| Fn + F1 | Desativação do áudio                           |
| Fn + F2 | Diminuir o volume                              |
| Fn + F3 | Aumentar o volume                              |
| Fn + F4 | Reproduzir/Pausar                              |
| Fn + F5 | Ligar ou desligar a luz de fundo do<br>teclado |

### Tabela 2. Lista de atalhos de teclado (continuação)

| Teclas    | Comportamento primário           |
|-----------|----------------------------------|
| Fn + F6   | Diminuir o brilho                |
| Fn + F7   | Aumentar o brilho                |
| Fn + F8   | Alternar para um monitor externo |
| Fn + F10  | Capturar tela                    |
| Fn + F11  | Início                           |
| Fn + 12   | Fim                              |
| Fn + Ctrl | Abrir o menu de aplicativos      |

# Especificações técnicas

() NOTA: As ofertas podem variar por região. As especificações a seguir são apenas as exigidas por lei, a serem fornecidas com o computador. Para obter mais informações sobre a configuração do computador, acesse Ajuda e Suporte no sistema operacional Windows e selecione a opção para exibir as informações sobre o computador.

## Processadores

### Tabela 3. Processadores

| Descrição                  | Valores                             |
|----------------------------|-------------------------------------|
| Processadores              | 10a geração do Intel Core i3-1005G1 |
| Potência                   | 15 W                                |
| Contagem de núcleos        | 2                                   |
| Contagem de threads        | 4                                   |
| Velocidade                 | Até 3,4 GHz                         |
| Cache                      | 4 MB                                |
| Placas de vídeo integradas | Intel UHD Graphics                  |

## Chipset

### Tabela 4. Chipset

| Descrição                     | Valores                   |
|-------------------------------|---------------------------|
| Processador                   | Ice lake U (ICL U) PCH-LP |
| Chipset                       | Intel Core i3             |
| Largura do barramento de DRAM | 64 bits                   |
| Barramento PCle               | 3ª geração                |

### Sistema operacional

O Vostro 3401 é compatível com os seguintes sistemas operacionais:

- Windows 11 Home, 64 bits
- Windows 11 Pro, 64 bits
- Windows 11 Pro National Academic, 64 bits
- Microsoft Windows 11 Home National Academic, 64 bits
- Windows 10 Home de 64 bits
- Windows 10 Pro de 64 bits

## Memória

### Tabela 5. Especificações da memória

| Descrição                 | Valores                                                                                                    |  |
|---------------------------|----------------------------------------------------------------------------------------------------|--|
| Slots                     | Dois slots SODIMM                                                                                                    |  |
| Тіро                      | DDR4                                                                                                    |  |
| Velocidade                | 2666 MHz                                                                                                    |  |
| Memória máxima            | 16 GB                                                                                                    |  |
| Memória mínima            | 4 GB                                                                                                    |  |
| Configurações compatíveis | <ul> <li>4 GB DDR4 a 2400 MHz/2666 MHz (1x4 GB)</li> <li>8 GB DDR4 a 2666 MHz (2 x 4 GB)</li> <li>8 GB DDR4 a 2666 MHz (1 x 8 GB)</li> <li>DDR4 de 12 GB a 2666 MHz (1 x 8 GB + 1 x 4 GB)</li> <li>16 GB DDR4 a 2666 MHz (1 x 16 GB)</li> <li>16 GB DDR4 a 2666 MHz (2 x 8 GB)</li> </ul> |  |

### Armazenamento

O seu computador suporta uma das seguintes opções:

- Disco rígido Disco rígido SATA de 5400 RPM
- M.2 2230/2280 para unidade de estado sólido

A unidade primária do seu computador varia dependendo da configuração de armazenamento. Para computadores:

- Disco rígido Disco rígido SATA de 5400 RPM
- M.2 2230/2280 para unidade de estado sólido

### Tabela 6. Especificações de armazenamento

| Fator de forma                      | Tipo de interface | Capacity (Capacidade) |
|-------------------------------------|-------------------|-----------------------|
| Disco rígido 5400 rpm, disco rígido | SATA              | até 2 TB              |
| Unidade de estado sólido M.2 2230   | PCle NVMe 3x4     | até 512 GB            |
| Unidade de estado sólido M.2 2280   | PCle NVMe 3x4     | até 1 TB              |

### Portas e conectores

### Tabela 7. Portas e conectores externos

| Descrição | Valores                                                                                               |
|-----------|----------------------------------------------------------------------------------------------------|
| Externa:  |                                                                                                    |
| Rede      | Uma porta RJ45 flip-down 10/100/1000 Mbps                                                             |
| USB       | <ul> <li>Duas portas USB 3.2 de 1ª geração (Type A)</li> <li>Uma porta USB 2.0 Type-A</li> </ul>      |
| Audio     | <ul> <li>Uma porta de áudio universal (computadores com configuração<br/>de áudio Realtek)</li> </ul> |

### Tabela 7. Portas e conectores externos (continuação)

| Descrição                        | Valores                                                                                                    |
|----------------------------------|----------------------------------------------------------------------------------------------------|
|                                  | <ul> <li>Uma tomada de áudio (computadores com configuração de<br/>áudio Cirrus Logic)</li> </ul>                    |
| Vídeo                            | Uma porta HDMI 1.4<br>(j) NOTA: A resolução máxima compatível pela porta HDMI é de<br>1920 x 1080 a 60 Hz (24 bits). |
| Conector do adaptador de energia | tipo barril de 4,5 mm                                                                                                |
| Segurança                        | Um slot de bloqueio em forma de cunha                                                                                |
| Slot de placa                    | Um slot 3.0 de cartão SD                                                                                             |

### Tabela 8. Portas e conectores internos

| Descrição                                                                                      | Valores                                                                                                    |
|------------------------------------------------------------------------------------------------|----------------------------------------------------------------------------------------------------|
| Interna:                                                                                       |                                                                                                    |
| Uma tecla M M.2 (2280 ou 2230) para unidade de estado sólido<br>Uma tecla E M.2 2230 para WLAN | <ul> <li>Um slot M.2 2230 para Wi-Fi</li> <li>Um slot M.2 para unidade de estado sólido 2230/2280</li> <li>(i) NOTA: Para saber mais sobre os recursos de diferentes tipos de placas M.2, consulte o artigo da base de conhecimento SLN301626.</li> </ul> |
| cartão SIM                                                                                     | Não suportado                                                                                                    |

### **Audio**

### Tabela 9. Especificações de áudio

| Descrição                            | Valores                                                 |                                                                                                    |  |
|--------------------------------------|---------------------------------------------------------|----------------------------------------------------------------------------------------------------|--|
| Controlador                          | Realtek ALC 3204Cirrus CS8409 (CS42L42 + T<br>SN005825) |                                                                                                    |  |
| Conversão estéreo                    | Suportado                                               | Suportado                                                                                                    |  |
| Interface interna                    | Áudio de alta definição                                 | Ponte HDA + codec de áudio<br>CS42L42                                                                                                    |  |
| Interface externa                    | Conector universal de áudio                             | Tomada para headset<br><b>i</b> NOTA: A funcionalidade do<br>conector de headset de 3,5<br>mm varia de acordo com<br>a configuração do modelo.<br>Para obter melhores resultados,<br>use acessórios de áudio<br>recomendados pela Dell. |  |
| Alto-falantes                        | Dois                                                    | Dois                                                                                                    |  |
| Amplificador interno de alto-falante | Suportado                                               | Suportado                                                                                                    |  |
| Controles de volume externo          | Controles de atalho do teclado                          | Controles de atalho do teclado                                                                                                    |  |

### Tabela 9. Especificações de áudio (continuação)

| Descrição                                             | Valores                   |                           |
|-------------------------------------------------------|---------------------------|---------------------------|
| Média de saída do alto-falante                        | 2 W                       | 2 W                       |
| Pico de saída do alto-falante                         | 2,5 W                     | 2,5 W                     |
| Saída do caixa acústica de sons graves<br>(subwoofer) | Não suportado             | Não suportado             |
| Microfone                                             | Microfone digital simples | Microfone digital simples |

## Vídeo

### Tabela 10. Especificações da placa de vídeo integrada

| Placas de vídeo integradas            |                                                                                                    |                                     |                                                                        |
|---------------------------------------|----------------------------------------------------------------------------------------------------|-------------------------------------|------------------------------------------------------------------------|
| Controlador Suporte a monitor externo |                                                                                                    | Tamanho da memória                  | Processador                                                            |
| Intel UHD Graphics                    | <ul> <li>Uma porta HDMI 1.4</li> <li>NOTA: A resolução máxima compatível pela porta HDMI é de 1920 x 1080 a 60 Hz (24 bits).</li> </ul> | Memória de sistema<br>compartilhada | <ul> <li>Processadores<br/>Intel Core i3 de<br/>10a geração</li> </ul> |

## Câmera

### Tabela 11. Especificações da câmera

| Webcam padrão     |                 |                           |
|-------------------|-----------------|---------------------------|
| Descrição         |                 | Valores                   |
| Número de câmeras |                 | Uma                       |
| Tipo              |                 | Câmera HD RGB             |
| Local             |                 | Câmera frontal            |
| Tipo de sen:      | SOF             | Tecnologia do sensor CMOS |
| Resolução:        |                 |                           |
|                   | lmagem estática | 0,92 megapixels           |
|                   | Vídeo           | 1280 x 720 (HD) a 30 fps  |
| Ângulo de v       | isão digonal    | 78,6 graus                |

## Comunicação

### Ethernet

### Tabela 12. Especificações de Ethernet

| Descrição             | Valores                       |
|-----------------------|-------------------------------|
| Número do modelo      | Realtek RTL8111H integrado    |
| Taxa de transferência | por exemplo, 10/100/1000 Mbps |

### Módulo sem fio

### Tabela 13. Especificações do módulo sem fio

| Descrição                          | Valores                                                                                                    |                                                                                                    |                                                                             |
|------------------------------------|----------------------------------------------------------------------------------------------------|----------------------------------------------------------------------------------------------------|-----------------------------------------------------------------------------|
| Número do modelo                   | Intel 9462                                                                                                    | Qualcomm QCA9377<br>(DW1810)                                                                            | Realtek RTL8723DE                                                           |
| Taxa de transferência              | Até 433 Mbps                                                                                                    | Até 433 Mbps                                                                                            | Até 150 Mbps                                                                |
| Bandas de frequência<br>suportadas | 2,4 GHz/5 GHz                                                                                                    | 2,4 GHz/5 GHz                                                                                           | 2,4 GHz                                                                     |
| Padrões sem fio                    | <ul> <li>WiFi 802.11a/b/g</li> <li>Wi-Fi 4 (Wi-Fi 802.11n)</li> <li>Wi-Fi 5 (Wi-Fi 802.11ac)</li> <li>Wi-Fi 6 (Wi-Fi 802.11ax)</li> </ul> | <ul> <li>WiFi 802.11a/b/g</li> <li>Wi-Fi 4 (Wi-Fi 802.11n)</li> <li>Wi-Fi 5 (Wi-Fi 802.11ac)</li> </ul> | <ul> <li>Wi-Fi 802.11 a/b/g</li> <li>Wi-Fi 4 (Wi-Fi 802.11n)</li> </ul>     |
| Criptografia                       | <ul> <li>64 bits/WEP de 128 bits</li> <li>AES-CCMP</li> <li>TKIP</li> </ul>                                                               | <ul> <li>64 bits/WEP de 128 bits</li> <li>AES-CCMP</li> <li>TKIP</li> </ul>                             | <ul> <li>64 bits/WEP de 128 bits</li> <li>AES-CCMP</li> <li>TKIP</li> </ul> |
| Bluetooth                          | Bluetooth 5.0                                                                                                    | Bluetooth 5.0                                                                                           | Bluetooth 4.2                                                               |

## Teclado

A tabela a seguir mostra as especificações de teclado do Vostro 3401.

### Tabela 14. Especificações do teclado

| Descrição          | Valores                                                                                                    |
|--------------------|----------------------------------------------------------------------------------------------------|
| Tipo de teclado    | <ul><li>Teclado Padrão</li><li>Teclado de luz de fundo branco</li></ul>                                          |
| Layout do teclado  | QWERTY                                                                                                    |
| Número de teclas   | <ul> <li>Estados Unidos e Canadá: 81 chaves</li> <li>Reino Unido: 82 chaves</li> <li>Japão: 85 chaves</li> </ul> |
| Tamanho do teclado | X = 18,7 mm de distância entre teclas<br>Y = 18,05 mm de distância entre teclas                                  |

### Tabela 14. Especificações do teclado (continuação)

| Descrição          | Valores                                                                                                    |
|--------------------|----------------------------------------------------------------------------------------------------|
| Atalhos de teclado | <ul> <li>Algumas teclas do teclado possuem dois símbolos. Elas podem ser usadas para digitar caracteres alternativos ou para realizar funções secundárias. Para digitar o caractere alternativo, pressione Shift e a tecla desejada. Para executar as funções secundárias, pressione Fn e a tecla desejada.</li> <li>(i) NOTA: É possível definir o comportamento principal das teclas de função (F1–F12) mudando o Function Key Behavior (Comportamento da tecla de função) no programa de configuração do BIOS.</li> </ul> |

## Touchpad

A tabela a seguir lista as especificações do touchpad do Vostro 3401.

#### Tabela 15. Especificações do touchpad

| Descrição              |  | Valores                                                                                                    |
|------------------------|--|----------------------------------------------------------------------------------------------------|
| Resolução do touchpad: |  |                                                                                                    |
| Horizontal             |  | <ul><li>Synaptics: 1230</li><li>Lite-on: 1920</li></ul>                                                                                                    |
| Vertical               |  | <ul><li>Synaptics: 750</li><li>Lite-on: 1080</li></ul>                                                                                                    |
| Dimensões do touchpad: |  |                                                                                                    |
| Horizontal             |  | 105 mm (4,13 pol.)                                                                                                    |
| Vertical               |  | 65 mm (2,55 pol.)                                                                                                    |
| Gestos do touch pad    |  | Para obter mais informações sobre gestos do touchpad para o<br>Windows, consulte o artigo 4027871 da base de conhecimento da<br>Microsoft em support.microsoft.com. |

## Leitor de cartão de mídia

### Tabela 16. Especificações do leitor de cartão de mídia

| Descrição          | Valores                                                                                                    |
|--------------------|----------------------------------------------------------------------------------------------------|
| Тіро               | Um cartão micro SD 3.0                                                                                                    |
| Cartões suportados | <ul> <li>Micro Secure Digital (mSD)</li> <li>Alta Capacidade do Micro Secure Digital (mSDHC)</li> <li>Capacidade Estendida do Micro Secure Digital (mSDXC)</li> </ul> |

## Adaptador de energia

### Tabela 17. Especificações do adaptador de energia

| Desc                         | rição         | Valores                          | Valores                          |
|------------------------------|---------------|----------------------------------|----------------------------------|
| Tipo                         |               | 45 W                             | 65 W                             |
| Dimensões do conector:       |               | 4,5 mm x 2,9 mm                  | 4,5 mm x 2,9 mm                  |
| Tensão de entrada            |               | 100 VCA x 240 VCA                | 100 VCA x 240 VCA                |
| Frequência de entrada        |               | 50 Hz x 60 Hz                    | 50 Hz x 60 Hz                    |
| Corrente de entrada (máxima) |               | 1,30 A                           | 1,60 A/1,70 A                    |
| Corrente de saída (contínua) |               | 2,31 A                           | 3,34 A                           |
| Tensão de saída nominal      |               | 19,50 VCC                        | 19,50 VCC                        |
| Faixa de temperatura:        |               |                                  |                                  |
|                              | De operação   | 0 °C a 40 °C (32 °F a 104 °F)    | 0 °C a 40 °C (32 °F a 104 °F)    |
|                              | Armazenamento | -40 °C a 70 °C (-40 °F a 158 °F) | -40 °C a 70 °C (-40 °F a 158 °F) |

## Bateria

### Tabela 18. Especificações da bateria

| Descrição                          |               | Valores                                                                                                    |  |
|------------------------------------|---------------|----------------------------------------------------------------------------------------------------|--|
| Тіро                               |               | Bateria de polímero de 42 Wh                                                                                                    |  |
| Tensão                             |               | 11,40 V CC                                                                                                    |  |
| Peso (máximo)                      |               | 0,2 kg (0,44 lb)                                                                                                    |  |
| Dimensões:                         |               |                                                                                                    |  |
|                                    | Altura        | 184,15 mm (7,25 pol.)                                                                                                    |  |
|                                    | Largura       | 97,15 mm (3,82 pol.)                                                                                                    |  |
|                                    | Profundidade  | 5,90 mm (0,23 pol.)                                                                                                    |  |
| Faixa de temperatura:              |               |                                                                                                    |  |
|                                    | De operação   | 0 °C a 35 °C (32 °F a 95 °F)                                                                                                    |  |
|                                    | Armazenamento | -40 °C a 65 °C (-40 °F a 149 °F)                                                                                                    |  |
| Tempo de operação                  |               | Varia conforme as condições de operação e pode ser<br>significativamente reduzido sob certas condições de uso intenso de<br>energia.                                                                                                    |  |
| Tempo de carregamento (aproximado) |               | 4 horas (com o computador desligado)                                                                                                    |  |
|                                    |               | (i) NOTA: A Dell recomenda que você carregue a bateria<br>regularmente para obter o consumo de energia ideal. Se a<br>carga da bateria estiver completamente esgotada, conecte o<br>adaptador de energia, ligue o computador e, em seguida, reinicie |  |

### Tabela 18. Especificações da bateria (continuação)

| Descrição                    | Valores                                                                                                    |  |
|------------------------------|----------------------------------------------------------------------------------------------------|--|
|                              | o computador para reduzir o consumo de energia. Controle o<br>tempo de carregamento, duração, hora de início e término e<br>assim por diante, usando o aplicativo Dell Power Manager. Para<br>obter mais informações sobre o Dell Power Manager, consulte<br><i>Me and My Dell</i> em www.dell.com/ |  |
| Bateria de célula tipo moeda | CR2032                                                                                                    |  |
| Tempo de operação            | Varia conforme as condições de operação e pode ser<br>significativamente reduzido sob certas condições de uso intenso de<br>energia.                                                                                                    |  |

## Dimensões e peso

### Tabela 19. Dimensões e peso

| Descrição    |                | Valores                                                                                                    |  |
|--------------|----------------|----------------------------------------------------------------------------------------------------|--|
| Altura:      |                |                                                                                                    |  |
|              | Frente         | 18,10 mm (0,71 pol.)                                                                                                    |  |
|              | Parte traseira | 19,90 mm (0,78 pol.)                                                                                                    |  |
| Largura      |                | 328,70 mm (12,94 pol.)                                                                                                    |  |
| Profundidade |                | 239,50 mm (9,42 pol.)                                                                                                    |  |
| Peso         |                | 1,64 kg (3,61 lb)<br>(i) NOTA: O peso do notebook depende da configuração solicitada e da<br>variabilidade na fabricação. |  |

## Tela

### Tabela 20. Especificações da tela

| Descrição               |          | Valores                |                             |
|-------------------------|----------|------------------------|-----------------------------|
| Тіро                    |          | Alta definição (HD)    | Alta definição total (FHD)  |
| Tecnologia de painel    |          | TN                     | WVA (ângulo de visão larga) |
| Luminância (típico)     |          | 220 nits               | 220 nits                    |
| Dimensões (área ativa): |          |                        |                             |
|                         | Altura   | 173,99 mm (6,85 pol.)  | 173,99 mm (6,85 pol.)       |
|                         | Largura  | 309,35 mm (12,17 pol.) | 309,35 mm (12,17 pol.)      |
|                         | Diagonal | 355,60 mm (14,00 pol.) | 355,60 mm (14,00 pol.)      |
| Resolução nativa        |          | 1.366 × 768            | 1.920 x 1.080               |
| Megapixels              |          | 1,049                  | 2,0736                      |

### Tabela 20. Especificações da tela (continuação)

| Descrição                               | Valo                                | res                 |
|-----------------------------------------|-------------------------------------|---------------------|
| Gama de cores                           | NTSC 45% (típico)                   | NTSC 45% (típico)   |
| Pixels por polegada (PPI)               | 112                                 | 157                 |
| Taxa de contraste (mínima)              | 400:1                               | 500:1               |
| Tempo de resposta (máx.)                | 16 ms                               | 35 ms               |
| Taxa de atualização                     | 60 Hz                               | 60 Hz               |
| Ângulo de visualização horizontal       | 40 graus                            | 80 graus            |
| Ângulo de visualização vertical         | Parte superior/inferior 10/30 graus | 80 graus            |
| Distância entre pixels                  | 0,2265 mm x 0,2265 mm               | 0,161 mm x 0,161 mm |
| Consumo de energia (máximo)             | 3,2 W                               | 3,5 W               |
| Acabamento antirreflexivo vs. brilhante | Antirreflexiva                      | Antirreflexiva      |
| Opções de toque                         | Não                                 | Não                 |

## Leitor de impressão digital

### Tabela 21. Especificações do leitor de impressão digital

| Descrição                   | Valores    |
|-----------------------------|------------|
| Tecnologia de sensor        | Capacitiva |
| Resolução do sensor         | 500 dpi    |
| Tamanho de pixels do sensor | 80 x 64    |

## Segurança

### Tabela 22. Especificações de segurança

| Recursos                                 | Especificações                |
|------------------------------------------|-------------------------------|
| Módulo TPM (Trusted Platform Module) 2.0 | Integrado na placa de sistema |
| Leitor de impressão digital              | Opcionais                     |
| Slot de segurança em forma de cunha      | Norma                         |

## Software de segurança

### Tabela 23. Especificações do software de segurança

### Especificações

Pacote Dell Client Command

Software opcional Dell de segurança e gerenciamento de dados

### Tabela 23. Especificações do software de segurança (continuação)

| Especificações                                                                    |
|-----------------------------------------------------------------------------------|
| Pacote Dell Client Command                                                        |
| Verificação do BIOS Dell                                                          |
| Software opcional Dell Endpoint Security and Management                           |
| VMware Carbon Black Endpoint Standard                                             |
| VMware Carbon Black Endpoint Standard + Secureworks Threat Detection and Response |
| Dell Encryption Enterprise                                                        |
| Dell Encryption Personal                                                          |
| Carbonite                                                                         |
| VMware Workspace ONE                                                              |
| Absolute® Endpoint Visibility and Control                                         |
| Netskope                                                                          |
| Dell Supply Chain Defense                                                         |

## Características ambientais do computador

Nível de poluentes transportados: G1, conforme definido pela norma ISA-S71.04-1985

#### Tabela 24. Características ambientais do computador

| Descrição                 | De operação                      | Armazenamento                       |
|---------------------------|----------------------------------|-------------------------------------|
| Faixa de temperatura      | 0 °C a 40 °C (32 °F a 104 °F)    | -40 °C a 65 °C (-40 °F a 149 °F)    |
| Umidade relativa (máxima) | 10% a 90% (sem condensação)      | 0% a 95% (sem condensação)          |
| Vibração (máxima)*        | 0,66 GRMS                        | 1,30 GRMS                           |
| Choque (máximo)           | 140 G†                           | 160 G†                              |
| Altitude (máxima)         | 0 m a 3048 m (0 pés a 10000 pés) | 0 m a 10.668 m (0 pés a 35.000 pés) |

\* Medida usando um espectro de vibração aleatório que simula o ambiente do usuário.

† Medido usando um pulso de meia senoide de 2 ms quando a unidade de disco rígido está em uso.

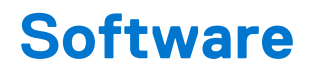

Este capítulo apresenta em detalhes os sistemas operacionais compatíveis, além de instruções sobre como instalar os drivers.

## Como fazer o download de drivers do Windows

#### Etapas

- 1. Ligue o.
- 2. Visite Dell.com/support.
- 3. Clique em Suporte ao Produto, digite a etiqueta de serviço do e clique em Enviar.
  - () NOTA: Se você não tiver a etiqueta de serviço, use o recurso de detecção automática ou procure manualmente em seu modelo de .
- 4. Clique em Drivers and Downloads (Drivers e Downloads).
- 5. Selecione o sistema operacional instalado no .
- 6. Role para baixo na página e selecione o driver a ser instalado.
- 7. Clique em Fazer download do arquivo para fazer download do driver para o .
- 8. Depois que o download estiver concluído, navegue até a pasta onde salvou o arquivo do driver.
- 9. Clique duas vezes no ícone do arquivo do driver e siga as instruções na tela.

# Configuração do sistema

CUIDADO: A menos que você seja um usuário experiente, não altere as configurações no programa de configuração do BIOS. Certas alterações podem fazer com que o computador funcione de modo incorreto.

**NOTA:** Antes de alterar o programa de configuração do BIOS, recomenda-se que você anote as informações da tela do programa de configuração do BIOS para referência futura.

Use o programa de configuração do BIOS para os seguintes fins:

- Obter informações sobre o hardware instalado em seu computador, como a quantidade de memória RAM e o tamanho da unidade de disco rígido.
- Alterar as informações de configuração do sistema.
- Definir ou alterar uma opção selecionável pelo usuário, como a senha do usuário, tipo da unidade de disco rígido instalada e habilitar ou desabilitar os dispositivos de base.

### Menu de inicialização

Pressione <F12> quando o logotipo Dell for exibido para iniciar um menu de inicialização a ser executado uma única vez com uma lista de dispositivos de inicialização válidos para o sistema. As opções de diagnóstico e de configuração do BIOS também estão incluídas neste menu. Os dispositivos listados no menu de inicialização dependem dos dispositivos inicializáveis no sistema. Este menu é útil quando você estiver tentando inicializar para um dispositivo específico ou visualizar os diagnósticos do sistema. O uso do menu de inicialização não faz nenhuma alteração na ordem de inicialização armazenada no BIOS.

As opções são:

#### • Dispositivos de inicialização do UEFI:

- Gerenciador de Inicialização do Windows
- Disco rígido UEFI
- Placa de rede integrada (IPV4)
- Placa de rede integrada (IPV6)

#### Tarefas de pré-inicialização:

- Configuração do BIOS
- Diagnósticos
- Atualizações do BIOS
- Recuperação de SO SupportAssist
- Atualização do BIOS Remota
- Configuração do dispositivo

### Teclas de navegação

NOTA: Para a maioria das opções de configuração do sistema, as alterações efetuadas são registradas, mas elas só serão aplicadas quando o sistema for reiniciado.

| Teclas          | Navegação                                                                       |
|-----------------|---------------------------------------------------------------------------------|
| Seta para cima  | Passa para o campo anterior.                                                    |
| Seta para baixo | Passa para o próximo campo.                                                     |
| Enter           | Seleciona um valor no campo selecionado (se aplicável) ou segue o link no campo |
| Barra de espaço | Expande ou recolhe uma lista suspensa, se aplicável.                            |
| Guia            | Passa para a próxima área de foco.                                              |

### Navegação

Esc

Teclas

Passa para a página anterior até que você veja a tela principal. Pressione Esc na tela principal para exibir uma mensagem que pede para salvar as mudanças feitas e reiniciar o sistema.

## **Boot Sequence**

Com a sequência de inicialização, é possível ignorar a ordem do dispositivo de inicialização definida na configuração do sistema e inicializar diretamente um dispositivo específico (por exemplo: unidade óptica ou disco rígido). Durante o POST (Power-On Self Test, Teste Automático de Ligação), quando o logotipo da Dell aparece, você pode:

- Acessar a Configuração do sistema pressionando a tecla F2
- Pressionar a tecla F12 para acessar o menu de inicialização a ser executada uma única vez.

O menu de inicialização a ser executada uma única vez exibe os dispositivos dos quais você pode inicializar, incluindo a opção de diagnóstico. As opções do menu de inicialização são:

- Removable Drive (Unidade removível, se aplicável)
- STXXXX Drive (Unidade STXXXX)

(i) NOTA: XXXX identifica o número da unidade SATA.

- Unidade óptica (se disponível)
- Unidade de disco rígido SATA (se disponível)
- Diagnóstico

#### (i) NOTA: Se você selecionar Diagnósticos, a tela Diagnóstico SupportAssist será exibida.

A tela de sequência de inicialização exibe também a opção de acessar a tela da configuração do sistema.

## Configuração do BIOS

(i) NOTA: Dependendo do , , e dos dispositivos instalados, os itens listados nesta seção poderão ser exibidos ou não.

### Visão geral

#### Tabela 25. Visão geral

| Орção                  | Descrição                                                                 |
|------------------------|---------------------------------------------------------------------------|
| Informações do sistema | Esta seção lista os recursos principais de hardware do seu<br>computador. |
|                        | As opções são:                                                            |
|                        | <ul> <li>Informações do sistema</li> </ul>                                |
|                        | <ul> <li>Versão do BIOS</li> </ul>                                        |
|                        | <ul> <li>Service Tag</li> </ul>                                           |
|                        | <ul> <li>Asset Tag (Etiqueta de ativo)</li> </ul>                         |
|                        | <ul> <li>Manufacture Date (Data de fabricação)</li> </ul>                 |
|                        | <ul> <li>Ownership Date (Data de aquisição)</li> </ul>                    |
|                        | <ul> <li>Express Service Code (Código de serviço expresso)</li> </ul>     |
|                        | <ul> <li>Ownership Tag (Etiqueta de propriedade)</li> </ul>               |
|                        | <ul> <li>Atualização de Firmware Assinado</li> </ul>                      |
|                        | Bateria                                                                   |
|                        | <ul> <li>Principal</li> </ul>                                             |
|                        | <ul> <li>Nível de bateria</li> </ul>                                      |
|                        | <ul> <li>Estado da bateria</li> </ul>                                     |
|                        | ○ Área de saúde                                                           |
|                        | <ul> <li>Adaptador CA</li> </ul>                                          |
|                        | Processor Information (Informações do processador)                        |

### Tabela 25. Visão geral

| Opção | Descrição                                                                                                    |
|-------|----------------------------------------------------------------------------------------------------|
| Opção | Descrição         • Tipo do Processador         • Maximum Clock Speed (Velocidade de clock máxima)         • Minimum Clock Speed (Velocidade de clock mínima)         • Current Clock Speed (Velocidade de clock atual)         • Core Count (Número de núcleos)         • Processor ID         • Processor L2 Cache (Cache L2 do processador)         • Versão do microcódigo         • Intel Hyper-Threading Capable         • 64-Bit Technology (Tecnologia de 64 bits)         • Memory Installed (Memória instalada)         • Memory Speed         • Memory Channel Mode (Modo de canal de memória)         • Memory Technology (Tecnologia da memória)         • Memory Speed         • Memory Channel Mode (Modo de canal de memória)         • Memory Technology (Tecnologia da memória)         • Memory Speed         • Memory Technology (Tecnologia da memória)         • Memory Speed         • Memory Technology (Tecnologia da memória)         • DIMM_Slot 1         • DIMM_Slot 2 |
|       | <ul> <li>Panel Type</li> <li>Video Controller</li> <li>Video Memory</li> <li>Wi-Fi Device</li> </ul>                                                                                                    |
|       | <ul> <li>Resolução nativa</li> <li>Video BIOS Version</li> <li>Audio Controller</li> <li>Bluetooth Device</li> <li>LOM MAC Address</li> <li>dGPU Video Controller</li> </ul>                                                                                                    |

### Opções de inicialização

### Tabela 26. Opções de inicialização

| Орção                                                                   | Descrição                                                                                                    |
|-------------------------------------------------------------------------|----------------------------------------------------------------------------------------------------|
| Ativar dispositivos de inicialização                                    | Disco rígido UEFI — permite que o usuário selecione a ativação dos<br>dispositivos de inicialização detectados pelo sistema.                                                                                                    |
|                                                                         | <ol> <li>Gerenciador de Inicialização do Windows</li> <li>Disco rígido UEFI</li> </ol>                                                                                                    |
|                                                                         | () NOTA: O modo de inicialização preexistente não é compatível com esta plataforma.                                                                                                    |
| Adicionar/Remover/Exibir dispositivos de inicialização                  | <ul> <li>Permite que o usuário adicione ou remova dispositivos de inicialização listados acima. Os controles disponíveis são as seguintes:</li> <li>Adicionar opção de inicialização</li> <li>Remover opção de inicialização</li> <li>Ver</li> </ul> |
| UEFI Boot Path Security (Segurança do caminho de<br>inicialização UEFI) | Permite que o usuário controle se o sistema deve solicitar uma senha de administrador. Os controles disponíveis são as seguintes:                                                                                                    |

### Tabela 26. Opções de inicialização (continuação)

| Орção | Descrição                                                                 |
|-------|---------------------------------------------------------------------------|
|       | <ul><li>Nunca</li><li>Sempre</li><li>Sempre, exceto HDD interno</li></ul> |

### Configuração do sistema

### Tabela 27. Configuração do sistema

| Орção                               | Descrição                                                                                                    |
|-------------------------------------|----------------------------------------------------------------------------------------------------|
| Data/Hora                           | As opções são: <ul> <li>Data</li> <li>tempo</li> <li>NOTA: O modo de inicialização preexistente não é compatível com esta plataforma.</li> </ul>                                                                                            |
| Configuração do controlador de rede | <ul> <li>NIC integrada:</li> <li>1. Desativada</li> <li>2. Ativada</li> <li>3. Enabled with PXE (Habilitar com PXE)</li> <li>Ativar pilha de rede UEFI:</li> <li>1. Ligado</li> <li>2. Apagado</li> </ul>                                   |
| Interface de armazenamento          | <ul> <li>Ativação de portas — permite que o usuário ative/desative unidades integradas. O usuário pode ativar/desativar as seguintes unidades:</li> <li>SATA-0</li> <li>M.2 PCIe SSD-0/SATA-2</li> </ul>                                    |
| Operação de SATA                    | <ul> <li>Permite que o usuário defina o modo de operação SATA para os dispositivos de armazenamento disponíveis. As opções disponíveis são as seguintes:</li> <li>Desativada</li> <li>AHCI</li> <li>RAID On (RAID ativado)</li> </ul>       |
| Informação da unidade               | Esta seção mostra a configuração e a especificação de drivers para todos os dispositivos de armazenamento disponíveis.                                                                                                    |
| Enable Audio (Habilitar áudio)      | <ul> <li>Permite que o usuário ative dispositivos de áudio internos. As opções disponíveis são as seguintes:</li> <li>Enable Microphone (Habilitar microfone)</li> <li>Enable Internal Speaker (Habilitar alto-falante interno)</li> </ul>  |
| Configuração de USB                 | <ul> <li>Permite que o usuário ative dispositivos de inicialização USB. As opções disponíveis são as seguintes:</li> <li>Enable USB Boot Support (Habilitar suporte a inicialização via USB)</li> <li>Ativar portas USB externas</li> </ul> |
| Dispositivos em geral               | Permite que o usuário ative a câmera interna. As opções<br>disponíveis são as seguintes:<br>• Enable Camera (Ativar câmera)                                                                                                    |

### Tabela 27. Configuração do sistema (continuação)

| Opção                 | Descrição                                                                                                    |
|-----------------------|----------------------------------------------------------------------------------------------------|
| Keyboard Illumination | <ul> <li>Permite que o usuário configure os níveis de brilho do teclado. As opções disponíveis são as seguintes:</li> <li>Desativada</li> <li>Dim (Esmaecida)</li> <li>Brilho</li> </ul> |

### Vídeo

### Tabela 28. Vídeo

| Орção                | Descrição                                                                                                    |
|----------------------|----------------------------------------------------------------------------------------------------|
| LCD Brightness       | <ul><li>Define a luminosidade da tela quando estiver funcionando com energia da bateria.</li><li>0 - 100</li></ul>                                                                      |
| Brilho na energia CA | Define a luminosidade da tela quando estiver funcionando com energia<br>CA.<br>• 0 - 100                                                                                                |
| EcoPower             | <ul> <li>Ativar EcoPower - ative para aumentar a vida útil da bateria e reduzir o brilho da tela quando apropriado.</li> <li>As opções são:</li> <li>Ligado</li> <li>Apagado</li> </ul> |

### Segurança

### Tabela 29. Segurança

| Opção                                                                                     | Descrição                                                                                                    |  |  |
|-------------------------------------------------------------------------------------------|----------------------------------------------------------------------------------------------------|--|--|
| Enable Admin Setup<br>Lockout (Habilitar<br>bloqueio da configuração<br>do administrador) | <ul> <li>Permite que o administrador permita/bloqueie usuários de acessar o menu do BIOS</li> <li>Ligado</li> <li>Apagado <ol> <li>NOTA: A exclusão da senha de administrador exclui a senha do sistema (se definido). A senha de administrador também pode ser usada para excluir a senha do disco rígido. Por esse motivo, você não pode definir uma senha de administrador se uma senha do sistema ou uma senha do disco rígido for definida. Portanto, uma senha de administrador precisará ser configurada primeiro se a senha de administrador precisará ser configurada primeiro se a senha de administrador precisará ser usada com a senha do sistema e/ou a senha do disco rígido.</li> </ol> </li> </ul> |  |  |
| Password Bypass (Ignorar<br>senha)                                                        | Permite que o usuário controle se os sistemas solicitam as senhas do sistema e do disco rígido quando<br>ligados a partir do estado desligado:<br>• Desativada<br>• Ignorar senha na inicialização                                                                                                    |  |  |
| Permitir alterações de<br>senha que não sejam do<br>administrador                         | Quando ativado, o usuário pode alterar a senha do sistema e do disco rígido sem a senha de<br>administrador.<br>• Ligado<br>• Apagado                                                                                                    |  |  |
| Enable UEFI Capsule<br>Firmware Updates (Ativar                                           | Permite que o usuário configure atualizações do BIOS por meio de pacotes de atualização de cápsula do<br>UEFI                                                                                                    |  |  |

### Tabela 29. Segurança (continuação)

| Орção                                                                               | Descrição                                                                                                    |  |  |
|-------------------------------------------------------------------------------------|----------------------------------------------------------------------------------------------------|--|--|
| atualizações de firmware<br>da cápsula UEFI)                                        | <ul><li>Ligado</li><li>Apagado</li></ul>                                                                                                    |  |  |
| Absolute                                                                            | Esse campo permite ativar, desativar ou desativar permanentemente a interface do módulo BIOS do<br>serviço opcional Absolute Persistence Module (módulo de persistência absoluta). Os controles são os<br>seguintes:<br>• Ativada<br>• Desativada<br>• Desativado permanentemente |  |  |
| TPM 2.0 Security On<br>(Segurança do TPM 2.0<br>ligada)                             | Permite que o usuário ative ou desative a segurança do TPM. Os controles são os seguintes:<br>• Ligado<br>• Apagado                                                                                                    |  |  |
| PPI Bypass for Enabled<br>Commands (Ignorar<br>PPI para comandos<br>habilitados)    | Permite que o usuário ative ou desative a interface de presença física (PPI) do TPM. Os controles são os<br>seguintes:<br>• Ligado<br>• Apagado                                                                                                    |  |  |
| PPI Bypass for Disabled<br>Commands (Ignorar<br>PPI para comandos<br>desabilitados) | <ul> <li>Permite que o usuário ative ou desative a interface de presença física (PPI) do TPM. Os controles são os seguintes:</li> <li>Ligado</li> <li>Apagado</li> </ul>                                                                                                    |  |  |
| PPI Bypass for Clear<br>Commands (Ignorar PPI<br>para comandos de<br>apagamento)    | <ul> <li>Permite que o usuário ative ou desative a interface de presença física (PPI) do TPM. Os controles são os seguintes:</li> <li>Ligado</li> <li>Apagado</li> </ul>                                                                                                    |  |  |
| Attestation Enable<br>(Habilitar comprovação)                                       | <ul> <li>Permite que o usuário ative ou desative a hierarquia de endosso do TPM para o sistema operacional. Os controles são os seguintes:</li> <li>Ligado</li> <li>Apagado</li> </ul>                                                                                            |  |  |
| Key Storage Enable<br>(Habilitar armazenamento<br>da chave)                         | Permite que o usuário ative ou desative a hierarquia de endosso do TPM para o sistema operacional. Os<br>controles são os seguintes:<br>• Ligado<br>• Apagado                                                                                                    |  |  |
| SHA-256                                                                             | Permite que o usuário ative o algoritmo de hash SHA-256 para estender as medições para o PCRs de<br>TPM durante a inicialização do BIOS. Os controles são os seguintes:<br>• Ligado<br>• Apagado                                                                                  |  |  |
| Clear (Desmarcar)                                                                   | Permite limpar as informações do proprietário do TPM e retornar o TPM ao estado padrão. Os controles<br>são os seguintes:<br>• Ligado<br>• Apagado                                                                                                    |  |  |
| Estado do TPM                                                                       | Permite que o usuário ative/desative o TPM. Os controles são os seguintes:<br>• Ligado<br>• Apagado                                                                                                    |  |  |
| SMM Security Mitigation<br>(Redução de segurança<br>do SMM)                         | Esta seção permite ao usuário ativar ou desativar a Redução de segurança do SMM do UEFI. Os<br>controles são os seguintes:<br>• Ligado<br>• Apagado                                                                                                    |  |  |

### Senhas

### Tabela 30. Senhas

| Орção                                                                   | Descrição                                                                                                    |                                                                                               |
|-------------------------------------------------------------------------|----------------------------------------------------------------------------------------------------|-----------------------------------------------------------------------------------------------|
| Habilitar senhas fortes                                                 | Permite que o usuário                                                                                                    | ative senhas complexas de administrador e de sistema:                                         |
|                                                                         | <ul> <li>Ligado</li> <li>Apagado         <ul> <li>NOTA: A exclusão da senha de admin exclui a senha do sistema (se definido). A senha de administrador também pode ser usada para excluir a senha do disco rígido. Por esse motivo, você não pode definir uma senha de administrador se uma senha do sistema ou uma senha do disco rígido for definida. Portanto, uma senha de administrador precisará ser configurada primeiro se a senha de administrador precisará ser usada com a senha do sistema e/ou a senha do disco rígido.</li> </ul> </li> </ul> |                                                                                               |
| Password Configuration<br>(Configuração da senha)                       | <ul> <li>Permite que o usuário defina o número máximo de caracteres para senhas de administrador e do sistema:</li> <li>Senha mínima do administrador (04)</li> <li>Senha máxima do administrador (32)</li> <li>Senha mínima do sistema (04)</li> <li>Senha máxima do sistema (32)</li> </ul>                                                                                                    |                                                                                               |
| Admin Password (Senha<br>do administrador)                              | Permite que você configure a senha de administrador.<br>(i) NOTA: A exclusão da senha de admin exclui a senha do sistema (se definido). A senha de<br>administrador também pode ser usada para excluir a senha do disco rígido. Por esse motivo, você<br>não pode definir uma senha de administrador se uma senha do sistema ou uma senha do disco rígido<br>for definida. Portanto, uma senha de administrador precisará ser configurada primeiro se a senha de<br>administrador precisar ser usada com a senha do sistema e/ou a senha do disco rígido.   |                                                                                               |
|                                                                         | Letra maiúscula                                                                                                    | Quando ativado, esse campo que reforça a senha deve conter pelo menos uma<br>letra maiúscula. |
|                                                                         | Letra minúscula                                                                                                    | Quando ativado, esse campo que reforça a senha deve conter pelo menos uma<br>letra minúscula. |
|                                                                         | Números                                                                                                    | Quando ativado, esse campo que reforça a senha deve conter pelo menos um número de um dígito. |
|                                                                         | Caractere especial                                                                                                    | Quando ativado, esse campo que reforça a senha deve conter pelo menos um caractere especial.  |
|                                                                         | i NOTA: Por padrão                                                                                                    | o, essas opções estão desabilitadas.                                                          |
|                                                                         | Mínimo de<br>caracteres                                                                                                    | Define o número de caracteres permitidos para a senha. Mín. = 4                               |
| Password Bypass (Ignorar<br>senha)                                      | Permite ignorar a senha do sistema e senha do HDD interno, quando definida, durante uma reinicialização do sistema.<br>As opções são:                                                                                                    |                                                                                               |
|                                                                         | <ul> <li>Disabled (Desabilitado) - Por padrão, essa opção está ativada.</li> <li>Reboot bypass (Ignorar a senha na inicialização)</li> </ul>                                                                                                    |                                                                                               |
| Password Changes<br>(Alterações de senha)                               | Permite alterar a senha do sistema e a senha do disco rígido sem a necessidade de senha do administrador.<br>Habilitar alterações de senha não administrativas - por padrão, esta opcão está desativada.                                                                                                    |                                                                                               |
| Admin Setup Lockout<br>(Bloqueio da configuração<br>pelo administrador) | Permite que o administrador controle como o usuário pode acessar a configuração do BIOS.<br>Habilitar o bloqueio de configuração do administrador - por padrão, esta opção está desativada.<br>(i) NOTA:                                                                                                    |                                                                                               |

### Tabela 30. Senhas (continuação)

| Opção                   | Descrição                                                                                                    |  |
|-------------------------|----------------------------------------------------------------------------------------------------|--|
|                         | Se a senha de admin estiver definida e a opção <b>Habilitar o bloqueio de configuração do administrador</b> estiver habilitada, você não poderá visualizar a configuração do BIOS (usando F2     ou F12) sem a senha de administrador.           |  |
|                         | <ul> <li>Se a senha de admin estiver configurada e a opção Habilitar o bloqueio de configuração do<br/>administradorestiver desabilitada, a configuração do BIOS pode ser inserida e os itens que são<br/>exibidos no modo bloqueado.</li> </ul> |  |
| Master Password Lockout | Permite desabilitar o suporte para senha mestre.<br><b>Habilitar o bloqueio de senha master</b> – por padrão, esta opção está desativada.                                                                                                    |  |
| mestra)                 |                                                                                                    |  |
|                         | (i) NOTA: A senha do disco rígido precisa ser apagada antes de a configuração ser alterada.                                                                                                    |  |

### Secure Boot (Inicialização segura)

### Tabela 31. Secure Boot (Inicialização segura)

| Орção                              | Descrição                                                                                                    |
|------------------------------------|----------------------------------------------------------------------------------------------------|
| Secure Boot (Inicialização segura) | A inicialização segura ajuda a garantir que o sistema seja inicializado<br>usando apenas o software de inicialização validado.                                          |
|                                    | Habilitar inicialização segura – Por padrão, esta opção está desativada.                                                                                                |
|                                    | (i) <b>NOTA:</b> O sistema precisa estar no modo de inicialização UEFI para habilitar a opção <b>Habilitar inicialização segura</b> .                                   |
| Modo inicialização segura          | Alterações no modo de operação da inicialização segura modificam<br>o comportamento da inicialização segura para permitir a avaliação<br>de assinaturas de driver UEFI. |
|                                    | <ul> <li>As opções são:</li> <li>Deployed Mode(Modo implementado)—Por padrão, esta opção está ativada.</li> <li>Audit Mode (Modo auditoria)</li> </ul>                  |

### Expert Key Management (Gerenciamento de chaves especializadas)

### Tabela 32. Expert Key Management (Gerenciamento de chaves especializadas)

| Орção                                                             | Descrição                                                                                                    |
|-------------------------------------------------------------------|----------------------------------------------------------------------------------------------------|
| Enable Custom Mode (Habilitar modo personalizado)                 | Permite que o usuário manipule os bancos de dados de chaves de<br>segurança                                                       |
|                                                                   | <ul> <li>Ligado</li> <li>Desligado - por padrão, esta opção está ativada.</li> </ul>                                              |
| Expert Key Management (Gerenciamento de chaves<br>especializadas) | As opções do Gerenciamento de chaves especializadas são:<br>• PK – Por padrão, esta opção está ativada.<br>• KEK<br>• db<br>• dbx |

### Desempenho

### Tabela 33. Desempenho

| Opção                                              | Descrição                                                                                                    |
|----------------------------------------------------|----------------------------------------------------------------------------------------------------|
| Multi Core Support (Suporte Multi Core)            | Este campo especifica se o processo tem um ou todos os núcleos<br>habilitados. O valor padrão é definido para o número máximo de<br>núcleos. |
|                                                    | • Todos os núcleos – Essa opção é habilitada por padrão.                                                                                     |
|                                                    | • 1                                                                                                    |
|                                                    | • 2<br>• 3                                                                                                    |
| Intel SpeedStep                                    | Esse recurso permite que o sistema ajuste dinamicamente a tensão                                                                             |
|                                                    | e a frequência do processador, diminuindo o consumo médio de<br>energia e a produção de calor.                                               |
|                                                    | Enable Intel SpeedStep (Habilitar a tecnologia SpeedStep da Intel)                                                                           |
|                                                    | Esta opção está habilitada por padrão.                                                                                                    |
| C-States Control (Controle dos estados de energia) | Esse recurso permite ativar ou desativar a capacidade da CPU de entrar e sair de estados de baixa energia.                                   |
|                                                    | Habilitar controle dos estados de energia                                                                                                    |
|                                                    | Esta opção está habilitada por padrão.                                                                                                    |
|                                                    | Esse recurso permite que o sistema detecte dinamicamente o uso<br>intenso de placas gráficas dedicadas e ajuste os parâmetros do             |
|                                                    | sistema para um maior desempenho durante esse período.                                                                                       |
|                                                    | Habilitar os estados de energia adaptáveis para placas<br>gráficas dedicadas                                                                 |
|                                                    | Esta opção está habilitada por padrão.                                                                                                    |
| Intel Turbo Boost Technology                       | Esta opção permite ativar ou desativar o modo Intel TurboBoost do processador.                                                               |
|                                                    | Habilitar a tecnologia Intel Turbo Boost                                                                                                    |
|                                                    | Esta opção está habilitada por padrão.                                                                                                    |
| Tecnologia Intel Hyper-Threading                   | Essa opção permite habilitar ou desabilitar a tecnologia<br>HyperThreading no processador.                                                   |
|                                                    | Habilitar a tecnologia Intel Hyper-Threading                                                                                                 |
|                                                    | Esta opção está habilitada por padrão.                                                                                                    |

### Gerenciamento de energia

### Tabela 34. Power Management (Gerenciamento de energia)

| Opção                      | Descrição                                                                                                  |  |
|----------------------------|----------------------------------------------------------------------------------------------------|--|
| Wake on AC (Ativar com     | Permite que o sistema seja ativado para executar verificações básicas quando o adaptador for conectado.    |  |
|                            | <ul> <li>Ligado</li> <li>Desligado — ativado por padrão</li> </ul>                                         |  |
| Enable USB Wake<br>Support | Permite habilitar o recurso de fazer com que dispositivos USB ativem o sistema a partir do modo de espera. |  |

### Tabela 34. Power Management (Gerenciamento de energia) (continuação)

| Opção                                                     | Descrição                                                                                                    |
|-----------------------------------------------------------|----------------------------------------------------------------------------------------------------|
|                                                           | <ul> <li>Ligado</li> <li>Desligado — ativado por padrão</li> <li>NOTA: Esses recursos só funcionam quando o adaptador de energia CA está conectado. Caso o</li> </ul>                                                                                                    |
|                                                           | adaptador de energia CA seja removido durante o modo de espera, o BIOS remove a energia de todas as portas USB para conservar a carga da bateria.                                                                                                    |
| Block Sleep                                               | Essa opção permite bloquear a entrada no modo de suspensão (S3) no ambiente do sistema operacional.<br>Por padrão, a opção <b>Block Sleep</b> (Bloquear suspensão) está desativada.                                                                                                    |
|                                                           | (i) NOTA: Quando o Bloqueio de suspensão é ativado, o computador não entra no estado de suspensão.<br>O Intel Rapid Start é desativado automaticamente e a opção de energia do sistema operacional fica<br>em branco se estiver definida como Suspensa.                                                                                             |
| Auto On Time                                              | Permite que o usuário configure um dia/hora definido quando deseja que o sistema ligue automaticamente.                                                                                                    |
|                                                           | As opções são:<br>• Desativado — ativada por padrão<br>• Todos os dias<br>• Weekdays (Dias da semana)<br>• Select Days (Selecionar dias)<br>O usuário verá os dias da semana listados com campos para selecionar a hora.                                                                                                    |
| Battery Charge<br>Configuration                           | <ul> <li>Permite que o usuário defina o plano de carregamento de bateria preferencial do sistema:</li> <li>As opções são: <ul> <li>Adaptativa — ativada por padrão</li> <li>Norma</li> <li>Principalmente o uso em CA</li> <li>Personalizado — permite que o usuário defina uma porcentagem de início/término para a bateria</li> </ul> </li> </ul> |
| Habilitar configuração<br>avançada de carga da<br>bateria | Permite que o usuário ative a configuração avançada para maximizar a integridade da bateria ao mesmo<br>tempo em que permite uso pesado. Os controles são os seguintes:<br>• Ligado<br>• Apagado                                                                                                    |
|                                                           | A interface do usuário abaixo permite que o usuário defina a data e a hora para configurar o<br>comportamento de carregamento da bateria.                                                                                                    |
| Peak Shift                                                | <ul> <li>Permite que o sistema funcione com a bateria durante as horas de pico de consumo de energia. Os controles são os seguintes:</li> <li>Ligado</li> <li>Apagado</li> </ul>                                                                                                    |
|                                                           | A internace do usuario abaixo permite que o usuario defina o día e a nora de pico para configurar mais o comportamento de uso da bateria.                                                                                                    |

### Rede sem fio

### Tabela 35. Opções de rede sem fio

| Орção                                               | Descrição                                                                                                    |
|-----------------------------------------------------|----------------------------------------------------------------------------------------------------|
| Wireless Device Enable (Ativar dispositivo sem fio) | As opções são:                                                                                                    |
|                                                     | <ul> <li>WLAN – ativa/desativa o dispositivo WLAN</li> <li>Bluetooth – ativa/desativa o dispositivo Bluetooth</li> </ul> |

### **POST Behavior (Comportamento do POST)**

### Tabela 36. POST Behavior (Comportamento do POST)

| Opção                                                          | Descrição                                                                                                    |
|----------------------------------------------------------------|----------------------------------------------------------------------------------------------------|
| Numlock Enable                                                 | Permite que o usuário ative/desative NumLock<br>Ativar Numlock<br>• Ligado - ativada por padrão<br>• DESLIGADO                                                                                                    |
| FN Lock                                                        | <ul> <li>Permite que o usuário ative/desative as teclas de função</li> <li>Ligado - ativada por padrão</li> <li>DESLIGADO</li> <li>Modo de bloqueio:</li> <li>Modo de bloqueio padrão - quando selecionada, as teclas F1-F12 mantêm suas funções tradicionais.</li> <li>Modo de bloqueio secundário - quando selecionado, as teclas F1-F12 mudam para funções secundárias com controles de mídia e de sistema.</li> </ul>                                                                                                    |
| Warnings and Errors<br>(Advertências e erros)                  | <ul> <li>Permite que o usuário configure em que circunstâncias o sistema interrompe o processo de inicialização quando ocorrerem erros:</li> <li>Prompt ao informar error - o sistema aguardará a interação do usuário quando forem detectados erros ou advertências.</li> <li>Continuar quando houver avisos - o sistema aguardará a interação do usuário somente quando forem detectados erros.</li> <li>Continuar com advertência e erros - o sistema não solicitará interação do usuário, mesmo quando erros ou advertências forem detectados.</li> </ul> |
| Enable Adapter Warnings<br>(Habilitar avisos do<br>adaptador)  | Permite que o usuário configure o sistema para fornecer uma mensagem de erro quando o adaptador de<br>energia inferior for detectado. Os controles são os seguintes:<br>• Ligado<br>• Apagado                                                                                                    |
| Fastboot                                                       | Permite que o usuário configure a velocidade do processo de inicialização do UEFI:<br>• Minimal (Mínima)<br>• Thorough (Completa)<br>• Automático                                                                                                    |
| Extend BIOS POST Time<br>(Estender o tempo de<br>POST do BIOS) | <ul> <li>Permite que o usuário configure o tempo de carga do POST do BIOS</li> <li>0 segundos</li> <li>5 seconds (5 segundos)</li> <li>10 seconds (10 segundos)</li> </ul>                                                                                                    |

### Manutenção

### Tabela 37. Manutenção

| Орção                  | Descrição                                                                                                    |
|------------------------|----------------------------------------------------------------------------------------------------|
| Service Tag            | Exibe a etiqueta de serviço do computador.                                                                                                    |
| Etiqueta de inventário | Permite que o administrador adicione uma etiqueta de inventário. Ela é uma string de 64 caracteres usada pelo administrador de TI para identificar exclusivamente um determinado sistema. Uma vez definida, a etiqueta de inventário não pode ser alterada. |

### Tabela 37. Manutenção (continuação)

| Opção                            | Descrição                                                                                                    |
|----------------------------------|----------------------------------------------------------------------------------------------------|
| BIOS Recovery from Hard<br>Drive | <ul> <li>Permite ativar ou desativar a recuperação a partir de um BIOS corrompido a partir de uma cópia armazenada no disco rígido.</li> <li>Ligado - ativado por padrão.</li> <li>Desligado</li> <li>Que vário tembém tem uma esive de celeção que parmite ativar o recuperação autemático de BIOS com o</li> </ul> |
|                                  | interação do usuário.                                                                                                    |
| Iniciar eliminação de<br>dados   | Permite que o usuário configure um pagamento automático nos dispositivos de armazenamento no<br>sistema após uma reinicialização.<br>As opções são:<br>• Ligado<br>• Desligado - ativado por padrão                                                                                                    |

### **Registros do sistema**

#### Tabela 38. Registros do sistema

| Opção                           | Descrição                                                                                                  |
|---------------------------------|----------------------------------------------------------------------------------------------------|
| Registro de Eventos do          | Permite manter e limpar o registro de eventos do BIOS.                                                     |
| BIOS                            | Limpar registro de eventos do BIOS                                                                         |
|                                 | As opções são: <ul> <li>Manter - Esta opção está ativada por padrão.</li> <li>Clear (Desmarcar)</li> </ul> |
| Registro de Eventos<br>Térmicos | Permite manter e limpar o registro dos eventos térmicos.<br>Limpar log de eventos térmicos                 |
|                                 | As opções são: <ul> <li>Manter - Esta opção está ativada por padrão.</li> <li>Clear (Desmarcar)</li> </ul> |
| Log de eventos de energia       | Permite manter e limpar o registro de eventos de energia.                                                  |
|                                 | Limpar registro de eventos de energia                                                                      |
|                                 | As opções são: <ul> <li>Manter - Esta opção está ativada por padrão.</li> <li>Clear (Desmarcar)</li> </ul> |

### **Como atualizar o BIOS**

### Como atualizar o BIOS no Windows

#### Sobre esta tarefa

CUIDADO: Se o BitLocker não estiver suspenso antes de atualizar o BIOS, na próxima vez em que você reinicializar o sistema, ele não reconhecerá a chave do BitLocker. Será solicitado que seja inserida a chave de recuperação para o progresso e o sistema solicitará isso em cada reinicialização. Se a chave de recuperação não for reconhecida, isso pode resultar em perda de dados ou em uma reinstalação desnecessária do sistema operacional. Para mais informações sobre este assunto, consulte o Artigo de conhecimento: https://www.dell.com/support/article/sln153694

#### Etapas

1. Acesse www.dell.com/support.

- 2. Clique em Suporte ao produto. No campo Pesquisar no suporte, digite a etiqueta de serviço de seu computador e clique em Pesquisar.
  - () NOTA: Se não tiver a etiqueta de serviço, use o recurso do SupportAssist para identificar automaticamente seu computador. Você também pode usar o ID do produto ou procurar manualmente o modelo do computador.
- 3. Clique em Drivers & Downloads (Drivers e downloads). Expanda Localizar drivers.
- 4. Selecione o sistema operacional instalado no computador.
- 5. Na lista suspensa Categoria, selecione BIOS.
- 6. Selecione a versão mais recente do BIOS e clique em Download para fazer download do BIOS do sistema para seu computador.
- 7. Depois que o download for concluído, navegue até a pasta em que você salvou o arquivo de atualização do BIOS.
- Clique duas vezes no ícone do arquivo de atualização do BIOS e siga as instruções na tela.
   Para obter mais informações, consulte o artigo da base de conhecimento 000124211 em www.dell.com/support.

### Como atualizar o BIOS em ambientes Linux e Ubuntu

Para atualizar o BIOS do sistema em um computador que está com Linux ou Ubuntu instalado, consulte o artigo da base de conhecimento 000131486 em www.dell.com/support.

### Como atualizar o BIOS usando a unidade USB no Windows

#### Sobre esta tarefa

CUIDADO: Se o BitLocker não estiver suspenso antes de atualizar o BIOS, na próxima vez em que você reinicializar o sistema, ele não reconhecerá a chave do BitLocker. Será solicitado que seja inserida a chave de recuperação para o progresso e o sistema solicitará isso em cada reinicialização. Se a chave de recuperação não for reconhecida, isso pode resultar em perda de dados ou em uma reinstalação desnecessária do sistema operacional. Para mais informações sobre este assunto, consulte o Artigo de conhecimento: https://www.dell.com/support/article/sln153694

#### Etapas

- 1. Siga o procedimento da etapa 1 à etapa 6 em "Como atualizar o BIOS no Windows" para fazer download do arquivo do programa de configuração do BIOS mais recente.
- 2. Crie uma unidade USB inicializável. Para obter mais informações, consulte o artigo da base de conhecimento 000145519 no site www.dell.com/support.
- 3. Copie o arquivo do programa de instalação do BIOS para a unidade USB inicializável.
- 4. Conecte a unidade de USB inicializável ao computador que precisa da atualização do BIOS.
- 5. Reinicie o computador e pressione F12 .
- 6. Selecione a unidade USB no Menu de inicialização a ser executada uma única vez.
- Digite o nome do arquivo do programa de instalação do BIOS e pressione Enter. O Utilitário de atualização do BIOS é exibido.
- 8. Siga as instruções na tela para concluir a atualização do BIOS.

### Atualização do BIOS pelo menu de inicialização a ser executada uma única vez F12

Atualização do BIOS do computador usando um arquivo .exe de atualização do BIOS copiado em uma unidade USB FAT32 e a inicialização a partir do menu de inicialização única F12.

#### Sobre esta tarefa

CUIDADO: Se o BitLocker não estiver suspenso antes de atualizar o BIOS, na próxima vez em que você reinicializar o sistema, ele não reconhecerá a chave do BitLocker. Será solicitado que seja inserida a chave de recuperação para o

# progresso e o sistema solicitará isso em cada reinicialização. Se a chave de recuperação não for reconhecida, isso pode resultar em perda de dados ou em uma reinstalação desnecessária do sistema operacional. Para mais informações sobre este assunto, consulte o Artigo de conhecimento: https://www.dell.com/support/article/sln153694

#### Atualizações do BIOS

Você pode executar o arquivo de atualização do BIOS do Windows usando uma unidade USB inicializável ou você pode também atualizar o BIOS a partir do menu de inicialização única F12 no computador.

A maioria dos computadores Dell fabricado depois de 2012 possui esse recurso e você pode confirmar inicializando seu computador através do menu de inicialização única F12 para verificar se BIOS FLASH UPDATE (Atualização do BIOS) está na lista de opções de inicialização para o computador. Se a opção estiver na lista, então o BIOS suporta esta opção de atualização do BIOS.

(i) NOTA: Apenas computadores com opção de atualização do BIOS no menu de inicialização única F12 podem utilizar esta função.

#### Como atualizar a partir do menu de inicialização única

Para atualizar o BIOS no menu de inicialização única F12, você precisará de:

- Unidade USB formatada para o sistema de arquivos FAT32 (a unidade não precisa ser inicializável).
- Arquivo executável do BIOS baixado do site de suporte da Dell e copiado para a raiz da unidade USB
- Adaptador de alimentação CA que é conectado ao computador
- Bateria funcional do computador para atualizar o BIOS

Realize as etapas a seguir para executar o processo de atualização do BIOS a partir do menu F12:

CUIDADO: Não desligue o computador durante o processo de atualização do BIOS. O computador pode não inicializar se você o desligar.

#### Etapas

- 1. Com o sistema desligado, insira a unidade USB onde você copiou a atualização em uma porta USB do computador.
- Ligue o computador e pressione a tecla F12 para acessar o menu de inicialização única, selecione Atualização do BIOS usando o mouse ou as teclas de setas, em seguida, pressione Enter.
   O menu Atualizar BIOS é exibido.
- 3. Clique em Atualizar do arquivo.
- 4. Selecione o dispositivo USB externo.
- 5. Após selecionar o arquivo, clique duas vezes no arquivo de destino para atualizar e, em seguida, clique em Enviar.
- 6. Clique em Atualizar BIOS. O computador será reiniciado para atualizar o BIOS.
- 7. O computador será reinicializado após a atualização do BIOS ser concluída.

### Senhas do sistema e de configuração

#### Tabela 39. Senhas do sistema e de configuração

| Tipo de senha         | Descrição                                                                                                    |
|-----------------------|----------------------------------------------------------------------------------------------------|
| System password       | Senha que precisa ser informada para fazer login no sistema.                                                                  |
| Senha de configuração | Senha que presisa ser informada para que se possa ter acesso e<br>efetuar alterações nas configurações do BIOS do computador. |

É possível criar uma senha do sistema e uma senha de configuração para proteger o computador.

#### CUIDADO: Os recursos das senhas proporcionam um nível básico de segurança para os dados no computador.

CUIDADO: Qualquer um pode acessar os dados armazenados em seu computador se este não estiver bloqueado e for deixado sem supervisão.

(i) NOTA: O recurso de senha do sistema e de configuração está desativado.

### Como atribuir uma senha de configuração do sistema

#### Pré-requisitos

É possível atribuir uma nova Senha do sistema somente quando o status está em Não definida.

#### Sobre esta tarefa

Para entrar na configuração do sistema, pressione F2 imediatamente após uma ativação ou reinicialização.

#### Etapas

- 1. Na tela BIOS de sistema ou Configuração do sistema, selecione Segurança e pressione Enter. A tela Security (Segurança) é exibida.
- 2. Selecione Senha do sistema/administrador e crie uma senha no campo Digite a nova senha.
  - Use as diretrizes a seguir para atribuir a senha do sistema:
  - Uma senha pode ter até 32 caracteres.
  - A senha pode conter os números de 0 a 9.
  - Somente letras minúsculas são válidas, letras maiúsculas não são permitidas.
  - Apenas os caracteres especiais a seguir são permitidos: espaço, ("), (+), (,), (-), (.), (/), (;), ([), (\), (]), (`).
- 3. Digite a senha do sistema que foi digitada anteriormente no campo **Confirm new password (Confirmar a nova senha)** e clique em **OK**.
- 4. Pressione Esc e será exibida uma mensagem solicitando-o a salvar as alterações.
- 5. Pressione Y para salvar as alterações. O computador reinicializa.

### Como apagar ou alterar uma senha de configuração existente

#### Pré-requisitos

Certifique-se de que o **Status da senha** esteja desbloqueado (na Configuração do sistema) antes de tentar excluir ou alterar a senha do sistema e de configuração existente. Não é possível apagar ou alterar uma senha de sistema ou de configuração existente se a opção **Status da senha** estiver Bloqueada.

#### Sobre esta tarefa

Para entrar na configuração do sistema, pressione F2 imediatamente após uma ativação ou reinicialização.

#### Etapas

- 1. Na tela BIOS de sistema ou Configuração do sistema, selecione Segurança do sistema e pressione Enter. A tela System Security (Segurança do sistema) é exibida.
- 2. Na tela System Security (Segurança do sistema), verifique se o Password Status (Status da senha) é Unlocked (desbloqueada).
- 3. Selecione System Password (Senha do sistema), altere ou apague a senha do sistema existente e pressione Enter ou Tab.
- Selecione Setup Password (Senha de configuração), altere ou apague a senha de configuração existente e pressione Enter ou Tab.

**NOTA:** Se você alterar a senha do sistema e/ou de configuração, digite novamente a nova senha quando for solicitado. Se você excluir a senha do sistema e de configuração, confirme a exclusão quando for solicitado.

- 5. Pressione **Esc** e será exibida uma mensagem solicitando-o a salvar as alterações.
- Pressione Y para salvar as alterações e saia da configuração do sistema. O computador será reinicializado.

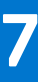

# Como obter ajuda e entrar em contato com a Dell

### Recursos de auto-ajuda

Você pode obter informações e ajuda sobre produtos e serviços da Dell, usando estes recursos de auto-ajuda:

#### Tabela 40. Recursos de auto-ajuda

| Recursos de auto-ajuda                                                                                                    | Local do recurso                                                                                                    |
|----------------------------------------------------------------------------------------------------|----------------------------------------------------------------------------------------------------|
| Informações sobre produtos e serviços da Dell                                                                                                    | www.dell.com                                                                                                    |
| Meu Dell                                                                                                    | Deell                                                                                                    |
| Dicas                                                                                                    | *                                                                                                    |
| Entrar em contato com o suporte                                                                                                    | Na pesquisa do Windows, digite Contact Support e pressione<br>a tecla Enter.                                                                                                    |
| Ajuda online para sistema operacional                                                                                                    | www.dell.com/support/windows                                                                                                    |
|                                                                                                    | www.dell.com/support/linux                                                                                                    |
| Informações sobre solução de problemas, manuais de usuário,<br>instruções de configuração, especificações do produto, blogs de<br>ajuda técnica, drivers, atualizações de software, etc.                                                                                                    | www.dell.com/support                                                                                                    |
| Artigos da base de conhecimento da Dell para solucionar diversos problemas relacionados ao computador.                                                                                                    | <ol> <li>Vá para https://www.dell.com/support/home/?<br/>app=knowledgebase.</li> <li>Digite o assunto ou a palavra-chave na caixa Search.</li> <li>Clique em Search para exibir os artigos relacionados.</li> </ol>                                                                                                    |
| <ul> <li>Descubra as seguintes informações sobre seu produto:</li> <li>Especificações do produto</li> <li>Sistema operacional</li> <li>Como instalar e usar seu produto</li> <li>Backup de dados</li> <li>Solução de problemas e diagnóstico</li> <li>Restauração de fábrica e do sistema</li> <li>Informações do BIOS</li> </ul> | <ul> <li>Consulte <i>Me and My Dell</i> em www.dell.com/support/manuals (em inglês).</li> <li>Para localizar os documentos do <i>Me and My Dell</i> pertinentes ao seu produto, siga um destes procedimentos para identificá-lo:</li> <li>Selecione Detect Product.</li> <li>Localize o seu produto pelo menu suspenso em View Products.</li> <li>Digite o Número da etiqueta de serviço ou a ID do produto na barra de pesquisa.</li> </ul> |

### Como entrar em contato com a Dell

Para entrar em contato com a Dell para tratar de assuntos de vendas, suporte técnico ou questões de atendimento ao cliente, consulte www.dell.com/contactdell.

(i) NOTA: A disponibilidade varia de acordo com o país e com o produto, e alguns serviços podem não estar disponíveis em seu país.

(i) NOTA: Se não tiver uma conexão Internet ativa, você pode encontrar as informações de contato na sua fatura, nota de expedição, nota de compra ou no catálogo de produtos Dell.